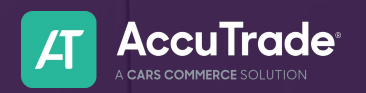

## **Dealer Condition Report**

After you've completed an appraisal, you can create and share the **Dealer Condition Report**.

Share it internally or with other dealers. The Dealer Condition Report is customizable and includes the Instant Offer, retail, wholesale, and vehicle values, so you can decide what to share.

#### **Key Benefits**

- Streamlines internal dealership communications, saving time and resources
- Serves as a source of truth to be used across teams, like sales, service, and wholesale transactions
- Facilitates informed and consistent decision-making leading to more profitable transactions

#### Generating the Report

To generate the Dealer Condition Report for a vehicle, first go to any completed appraisal.

- 1. Click on the **Tools icon** in the top right corner
- 2. Select Dealer Condition Report

| A                      | <                                                                       | Appr<br>ID: 298931      | aisal<br>₄₄ ❤                                     | Θ                                                        |                                                            |
|------------------------|-------------------------------------------------------------------------|-------------------------|---------------------------------------------------|----------------------------------------------------------|------------------------------------------------------------|
| +                      | AccuTrade                                                               |                         |                                                   | ப் ா<br>Share Feedback                                   | ×                                                          |
| Dashboard              | 2022 CHEVROLET SI<br>LT 4 DOOR P/UP 5.3L V8<br>1GCUYDEDONZ142476 1   36 | LVERADO 1500 CREW       | LTD                                               | TOOLS                                                    | CUSTOMER<br>Customer Information                           |
| Prospects              | 🚳 WS 🗇 🖍 C 🗮47                                                          |                         |                                                   | Scorecard<br>Local Market                                | REPORTS                                                    |
| <b>E</b><br>Appraisals | Disposition<br>Prospect v Open v                                        |                         |                                                   | Unit History                                             | Dealer Condition<br>Report                                 |
| Inventory              | (corscom) Instant Offer<br>\$29,900                                     | Target Auction \$31,450 | Cars.com Target Ret<br>\$34,350<br>Market Pricing | Photo Gallery<br>Appraisal Notes                         | Universal Condition<br>Report<br>Print Guidebooks          |
| Auctions               |                                                                         |                         |                                                   | Price Region                                             |                                                            |
| ?<br>Help Center       | Appraisal Expired 11/10/2024 4:55 PM Appraisal Market Pricing Conditio  | n Report                | _                                                 | Pennsylvania<br>Apprais<br>gid: 320272 ca-proxy: None re | al ID: 29893144<br>agion: 5 ti: 26700 gmr: 28250 adj: 0.25 |

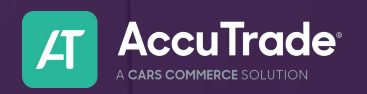

# **Dealer Condition Report**

You'll land on your **Dealer Condition Report** for this vehicle It will be labeled as the **Universal Condition Report** as you see in the screenshot below. for this vehicle. This is to be used internally among your other dealer team members.

You can see details of the appraisal: dealership and salesperson details, dates, photos, VIN, pricing, and anything condition-related that has been marked. BlueDriver error codes are also shown.

Shareable and

|                                                                                                    |                                                                                                    |                                                                                                    |                                                                                                    |                                                                                               | down                                                                                                    | ·                                                                                                    |                    |
|----------------------------------------------------------------------------------------------------|----------------------------------------------------------------------------------------------------|----------------------------------------------------------------------------------------------------|----------------------------------------------------------------------------------------------------|-----------------------------------------------------------------------------------------------|----------------------------------------------------------------------------------------------------|----------------------------------------------------------------------------------------------------|--------------------|
|                                                                                                    |                                                                                                    | C                                                                                                    | Sustomizable with                                                                                                    |                                                                                               |                                                                                                    |                                                                                                    |                    |
| Back To Appraisal                                                                                                    |                                                                                                    |                                                                                                    |                                                                                                    |                                                                                               | Show Share Share                                                                                                    | Open PDF                                                                                                    |                    |
|                                                                                                    |                                                                                                    |                                                                                                    | Report Settings ~                                                                                                    |                                                                                               | Universal Condition                                                                                                    | on Report                                                                                                    |                    |
| aisal ID: 30055072  <br>ted : 11/18/2024<br>ted : 11/25/2024 04:08 PM<br>kewood, NJ                                                                                                    |                                                                                                    | Dealership<br>Kat's Cars DEMO, 4564564654<br>300 S. Riverside Plaza, Suite 1000, Chica                                                                                                    | :ago, IL, 60606                                                                                                    | Assigned To<br>Heather Hansel<br>hhansel@carscommerce.in<br>6099225065 © Verified             | ic                                                                                                    |                                                                                                    |                    |
| 022 CHEVROLET SII<br>1 4 DOOR P/UP 5.3L V8<br>GCUYDEDONZ142476   3                                                                                                    | LVERADO 15<br>36,000 Mi                                                                                                    | 00 CREW LTD                                                                                                    |                                                                                                    |                                                                                               |                                                                                                    |                                                                                                    |                    |
| All Vehicles subject to verification before                                                                                                    | e finalizing transactions                                                                                                    |                                                                                                    |                                                                                                    |                                                                                               |                                                                                                    |                                                                                                    |                    |
| \$29,900                                                                                                    |                                                                                                    | Target Auction<br>\$31,450                                                                                                    | (conscore) Tar<br>\$34,3                                                                                                    | rget Retail<br>350                                                                            | <sup>Wanheim</sup><br>\$30,150                                                                                                    |                                                                                                    |                    |
| BlueDriver scans received with no value                                                                                                    | impacting issues detect                                                                                                    | ed.                                                                                                    |                                                                                                    |                                                                                               |                                                                                                    |                                                                                                    |                    |
| R * Target Auction is between \$12,700                                                                                                    | ) - \$13,550 (\$850)                                                                                                    |                                                                                                    |                                                                                                    |                                                                                               |                                                                                                    |                                                                                                    |                    |
|                                                                                                    |                                                                                                    |                                                                                                    |                                                                                                    |                                                                                               |                                                                                                    |                                                                                                    |                    |
| nicle Info                                                                                                    |                                                                                                    |                                                                                                    |                                                                                                    |                                                                                               | Pricing Breakdown                                                                                                    |                                                                                                    | ſ                  |
| ticle Info<br>dard Equipment: • 20° WHEELS STD • 3R<br>ing Options: • WITHOUT ALL WHEEL DRI<br>mon Problems: • Timing Component Fail                                                                                                    | D SEAT STD • HEATED SI<br>VE<br>ure: Chain/Gudes Transm                                                                                                    | EATS STD • LEATHERETTE STD • POWER SEAT STD<br>ission: Noise/Silp/Shudder/Module/Hard Engagement                                                                                                    | t and/or Shift                                                                                                    |                                                                                               | Pricing Breakdown<br>Base:<br>Odometer:<br>Options:<br>Deductions (Unable to Recon):<br>Recon:                                                                                                    | \$17,000<br>-\$2,000<br>+\$600<br>-\$1,175<br>-\$3,075                                                                                            | } Pr<br>Br         |
| nicle Info<br>idard Equipment: • 20" WHEELS STD • 3R<br>image Options: • WITHOUT ALL WHEEL DRI<br>mmon Problems: • Timing Component Fail<br>Didometer<br>ase Odometer #7000                                                                                                    | D SEAT STD • HEATED SI<br>VE<br>ure: Chain/Gudes[Transm<br>-\$2,000                                                                                                    | EATS STD • LEATHERETTE STD • POWER SEAT STD<br>ission: Noise/Slip/Shudder/Module/Hard Engagement                                                                                                    | it and/or Shift<br>2,225 Ø Warning Lights                                                                                                    | \$0                                                                                           | Pricing Breakdown Base: Odometer: Options: Deductions (Unable to Recon): Recon:                                                                                                    | \$17,000<br>-\$2,000<br>+\$600<br>-\$1,175<br>-\$3,075<br>\$0                                                                                     | } Pr<br>Br         |
| hicle Info<br>dard Equipment: • 20" WHEELS STD • 3R<br>img Options: • WITHOUT ALL WHEEL DRI<br>mmon Problems: • Timing Component Fall<br>biometer<br>ass Odometer 67,000<br>17,000 Miles                                                                                                    | D SEAT STD • HEATED SI<br>VE<br>ure: Chain/Gudes[Transm<br>-\$2,000<br>-\$2,000                                                                                                    | EATS STD • LEATHERETTE STD • POWER SEAT STD<br>ission: Noise/Slip/Shudder/Module/Hard Engagement                                                                                                    | i2.225<br>ABS<br>Battery                                                                                                    | \$0<br>\$0<br>\$0                                                                             | Pricing Breakdown Base: Odometer: Options: Deductions (Unable to Recon): Recon:                                                                                                    | \$17,000<br>-\$2,000<br>+\$600<br>-\$1,175<br>-\$3,075<br>\$0<br>\$0<br>\$0<br>\$0                                                                | } Pr<br>Br         |
| nicle Info<br>dard Equipment • 20" WHEELS STD • 3R<br>img Options: • WITHOUT ALL WHEEL ORI<br>mon Problems: • Timing Component Fail<br>Pdometer<br>ase Odometer 67,000<br>77,000 Miles<br>Pptions                                                                                                    | D SEAT STD • HEATED SI<br>VE<br>ure: Chain/Gudes Transm<br>-\$2,000<br>-\$2,000<br>+\$600                                                                                                    | EATS STD • LEATHERETTE STD • POWER SEAT STD<br>ission: Noise/Slip/Shudder/Module/Hard Engagement                                                                                                    | 12.225<br>ABS<br>Battery<br>Brake<br>Engine men                                                                                                    | \$0<br>\$0<br>\$0<br>\$0<br>\$0<br>\$0                                                        | Pricing Breakdown Base: Odometer: Options: Deductions (Unable to Recon): Recon:                                                                                                    | \$17,000<br>-\$2,000<br>-\$600<br>-\$1,175<br>-\$3,075<br>\$0<br>\$0<br>\$0<br>\$0<br>\$0<br>\$0<br>\$0<br>\$0<br>\$0<br>\$0<br>\$0<br>\$0<br>\$0 | } Pr<br>Br         |
| ticle Info  dard Equipment • 20' WHEELS STD • 3R  img Options • WITHOUT ALL WHEEL DRI  dometer ase 04ometer 67.000  7,000 Miles  ptions  ATHOUT ALL WHEEL DRIVE ANGRAMIC MOON ROOF (POWER)                                                                                                    | D SEAT STD • HEATED SI<br>VE<br>ure: Chain/Gudes Transm<br>-\$2,000<br>-\$2,000<br>+\$600<br>\$0<br>+\$600                                                                                                    | EATS STD • LEATHERETTE STD • POWER SEAT STD<br>ission: Noise/Slip/Shudder/Module/Hard Engagement                                                                                                    | 12,225<br>Warning Lights<br>ABS<br>Battery<br>Brake<br>Engine<br>Altografic<br>Traction<br>Deter Animage Entit                                                                                                    | \$0<br>\$0<br>\$0<br>\$0<br>\$0<br>\$0<br>\$0<br>\$0<br>\$0<br>\$0<br>\$0<br>\$0<br>\$0<br>\$ | Pricing Breakdown Base: Odometer: Options: Deductions (Unable to Recon): Recon:  (A Aftermarket Modifications  Stereo Performance Winkeu/Tre Suspension Lowered Surroof/Moornoof Aftermarket Tint Exhaust Spoller:                                                                                                    | \$17.000<br>-\$2.000<br>-\$1.175<br>-\$3.075<br>\$0<br>\$0<br>\$0<br>\$0<br>\$0<br>\$0<br>\$0<br>\$0<br>\$0<br>\$0<br>\$0<br>\$0<br>\$0           | } Pr<br>Br         |
| hicle Info idard Equipment: • 20" WHEELS STD • 3R idard Equipment: • VITHOUT ALL WHEEL DRI mmon Problems: • Timing Component Pail Ddometer ase 04ometer 67.000 177,000 Miles Options ANTHOUT ALL WHEEL DRIVE ANORAMIC MOON ROOF (POWER) Philole History                                                                                                    | D SEAT STD • HEATED SI<br>VE<br>ure: Chain/Gudes Transm<br>-\$2,000<br>-\$2,000<br>+\$600<br>+\$600<br>+\$600<br>+\$600<br>-\$1,525                                                                                                    | EATS STD - LEATHERETTE STD - POWER SEAT STD<br>ission: Noise/Slip/Shudder/Module/Hard Engagement                                                                                                    | tt and/or Shift  22,225  ABS ABS ABS Batery Brake Engine Airbag/SRS Suspension Fault TMMS Traction Driver Assistance Fault Coolant 4x4/Transfer Case                                                                                                    | \$0<br>\$0<br>\$0<br>\$0<br>\$0<br>\$0<br>\$0<br>\$0<br>\$0<br>\$0<br>\$0<br>\$0<br>\$0<br>\$ | Pricing Breakdown Base: Odometer: Options: Deductions (Unable to Recon): Recon:                                                                                                    | \$17,000<br>-\$2,000<br>-\$1,175<br>-\$3,075<br>\$0<br>\$0<br>\$0<br>\$0<br>\$0<br>\$0<br>\$0<br>\$0<br>\$0<br>\$0<br>\$0<br>\$0<br>\$0           | } Pr<br>Br         |
| icle Info dard Equipment: • 20' WHEELS STD • 3R and Dations: • WITHOUT ALL WHEEL DRI mon Problems: • Timing Component Fail dometer see Odometer 67.000 7,000 Miles ptions TITHOUT ALL WHEEL DRIVE NNORAMIC MOON ROOF (POWER) abilicle History se Same Damage                                                                                                    | D SEAT STD • HEATED SI<br>VE<br>ure: Chain/Gudes[Transm<br>-\$2,000<br>-\$2,000<br>+\$600<br>-\$1,525<br>-\$1,525<br>-\$1,525<br>-\$1,525                                                                                                    | EATS STD • LEATHERETTE STD • POWER SEAT STD<br>ission: Noise/Silp/Shudder/Module/Hard Engagement                                                                                                    | 12.225<br>22.225<br>2.225<br>2.25<br>2.25<br>2.55<br>2.55<br>2.55<br>2.55<br>2.55<br>2.55<br>2.55<br>2.55<br>2.55<br>2.55<br>2.55<br>2.55<br>2.55<br>2.55<br>2.55<br>2.55<br>2.5 | \$0<br>\$0<br>\$0<br>\$0<br>\$0<br>\$0<br>\$0<br>\$0<br>\$0<br>\$0<br>\$0<br>\$0<br>\$0<br>\$ | Pricing Breakdown Base: Odometer: Options: Deductions (Unable to Recon): Recon:   Active Active Additional Active Additional Active Active Active Additional Active Active | \$17,000<br>-\$2,000<br>-\$1,175<br>-\$3,075<br>\$0<br>\$0<br>\$0<br>\$0<br>\$0<br>\$0<br>\$0<br>\$0<br>\$0<br>\$0<br>\$0<br>\$0<br>\$0           | <pre>Pr Bi </pre>  |
| icle Info  dard Equipment • 20' WHEELS STD • 3R  ing Options • WITHOUT ALL WHEEL DRI  dometer ase 04ometer 67.000  7,000 Miles  ptions  inthout ALL WHEEL DRIVE ANDRAMIC MOON ROOF (POWER)  ehicle History ad VHR o Frame Damage  rriginal Owner                                                                                                    | D SEAT STD • HEATED SI<br>VE<br>ure: Chain/Gudes Transm<br>-\$2,000<br>-\$2,000<br>+\$600<br>-\$1,525<br>-\$1,525<br>-\$1,525<br>-\$0<br>+\$175                                                                                                    | EATS STD - LEATHERETTE STD - POWER SEAT STD<br>ission: Noise/Slip/Shudder/Module/Hard Engagement                                                                                                    | tt and/or Shift<br>22,225                                                                                                    | \$0<br>\$0<br>\$0<br>\$0<br>\$0<br>\$0<br>\$0<br>\$0<br>\$0<br>\$0<br>\$0<br>\$0<br>\$0<br>\$ | Pricing Breakdown Base: Odometer: Ogions: Deductions (Unable to Recon): Recon:                                                                                                    | \$17.000<br>-\$2.000<br>-\$1.175<br>-\$3.075<br>\$0<br>\$0<br>\$0<br>\$0<br>\$0<br>\$0<br>\$0<br>\$0<br>\$0<br>\$0<br>\$0<br>\$0<br>\$0           | } Pr<br>Br         |
| nicle Info idard Equipment • 20' WHEELS STD • 3R idard Equipment • 20' WHEELS STD • 3R immon Problems • Timing Component Pail bidometer ase 04ometer 67.000 i7,000 Miles biptions att THOUT ALL WHEEL DRIVE att VHEEL DRIVE which History atd VHR o Frame Damage briginal Owner Owner                                                                                                    | D SEAT STD + HEATED SI<br>VE<br>ure: Chain/Gudes Transm<br>-\$2,000<br>-\$2,000<br>+\$600<br>+\$600<br>+\$600<br>-\$1,525<br>-\$1,525<br>-\$1,525<br>-\$1,525<br>+\$175<br>+\$175                                                                                                    | EATS STD - LEATHERETTE STD - POWER SEAT STD<br>ission: Noise/Slip/Shudder/Module/Hard Engagement                                                                                                    | tt and/or Shift<br>22,225                                                                                                    | \$0<br>\$0<br>\$0<br>\$0<br>\$0<br>\$0<br>\$0<br>\$0<br>\$0<br>\$0<br>\$0<br>\$0<br>\$0<br>\$ | Pricing Breakdown Base: Odtometer: Options: Deductions (Unable to Recon): Recon:                                                                                                    | \$17,000<br>-\$2,000<br>-\$1,175<br>-\$3,075<br>\$0<br>\$0<br>\$0<br>\$0<br>\$0<br>\$0<br>\$0<br>\$0<br>\$0<br>\$0<br>\$0<br>\$0<br>\$0           | <pre>} Pr Br</pre> |
| icicle Info idard Equipment: + 20' WHEELS STD - 38 ing Options - WITHOUT ALL WHEEL DRI mono Problems: - Timing Component Pail bdometer ase Odometer 67.000 i7,000 Miles iptions wITHOUT ALL WHEEL DRIVE ANORAMIC MOON ROOF (POWER) block History ad VHR ad VHR bo Frame Damage briginal Owner Owner bolor                                                                                                    | D SEAT STD • HEATED SI<br>VE<br>ure: Chain/Gudes Transm<br>-\$2,000<br>-\$2,000<br>+\$600<br>+\$600<br>+\$600<br>-\$1,525<br>-\$1,525<br>-\$1,525<br>-\$1,525<br>+\$175<br>+\$175<br>+\$175                                                                                                    | EATS STD - LEATHERETTE STD - POWER SEAT STD<br>ission: Noise/Silp/Shudder/Module/Hard Engagement<br>Body Damage                                                                                                    | 12,225<br>22,225                                                                                                    | \$0<br>\$0<br>\$0<br>\$0<br>\$0<br>\$0<br>\$0<br>\$0<br>\$0<br>\$0<br>\$0<br>\$0<br>\$0<br>\$ | Pricing Breakdown Base: Commeter: Deductions (Unable to Recon): Recon:                                                                                                    | \$17,000<br>-\$2,000<br>-\$1,175<br>-\$3,075<br>\$0<br>\$0<br>\$0<br>\$0<br>\$0<br>\$0<br>\$0<br>\$0<br>\$0<br>\$0<br>\$0<br>\$0<br>\$0           | <pre>} Pr Br</pre> |
| hicle Info  dard Equipment: • 20' WHEELS STD • 3R  dard Equipment: • 20' WHEELS STD • 3R  dometer see Odometer 67.000  dometer see Odometer 67.000  dometer see Odometer 67.000  dometer see Odometer 67.000  dometer see Odometer 67.000  dometer see Odometer 67.000  dometer see Odometer 67.000  dometer see Odometer 67.000  dometer see Odometer 67.000  dometer see Odometer 67.000  dometer see Odometer 67.000  dometer see Odometer 67.000  dometer see Odometer 67.000  dometer dometer 67.000  dometer see Odometer 67.000  dometer dometer 67.000  dometer dometer 67.000  dometer dometer 67.000  dometer 67.000 | D SEAT STD • HEATED SI<br>VE<br>ure: Chain/Gudes Transm<br>-\$2,000<br>-\$2,000<br>+\$600<br>-\$1,525<br>-\$1,525<br>-\$1,52 | EATS STD - LEATHERETTE STD - POWER SEAT STD<br>ission: Noise/Slip/Shudder/Module/Hard Engagement<br>Body Damage - \$<br>Body Damage - \$<br>Body Damage - | 12,225<br>22,225                                                                                                    | \$0<br>\$0<br>\$0<br>\$0<br>\$0<br>\$0<br>\$0<br>\$0<br>\$0<br>\$0<br>\$0<br>\$0<br>\$0<br>\$ | Pricing Breakdown Base: Odometer: Options: Deductions (Unable to Recon): Recon:                                                                                                    | \$17,000<br>-\$2,000<br>-\$1,175<br>-\$3,075<br>\$0<br>\$0<br>\$0<br>\$0<br>\$0<br>\$0<br>\$0<br>\$0<br>\$0<br>\$0<br>\$0<br>\$0<br>\$0           | <pre>} Pr Br</pre> |

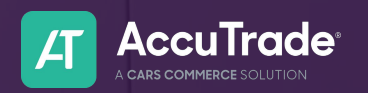

## **Dealer Condition Report**

Click **Report Settings** at the top of the page to customize your report.

| Back To Appraisal                                                                                      |                                                                                |                   |                                                                                               | Show<br>Universal Condition Report                               | Share Open PDF     |
|----------------------------------------------------------------------------------------------------|--------------------------------------------------------------------------------|-------------------|-----------------------------------------------------------------------------------------------|------------------------------------------------------------------|--------------------|
|                                                                                                    |                                                                                | Report Settings ~ |                                                                                               | Universal Co                                                     | ndition Repo       |
| Appraisal ID: 30055072  <br>Treated: 11/18/2024<br>Updated: 11/12/5/2024 04:08 PM<br>Lakewood, NJ      | Dealership<br>Karis Cars DEMO, 4564564654<br>300 S. Riverside Plaza, Suite 100 | XX, Chicago, J    | Assigned To<br>Heather Hanse<br>hhanse@cars<br>6099225065 C                                   | i<br>commerce.inc<br>Verified                                    |                    |
| Values Values Instant Offer / Target Trade                                                             | ✓ Target Auction                                                               | Clear Options     | ustment Values                                                                                | Factory Options                                                  | Select All   Clear |
| Retail                                                                                                 | MMR                                                                            | Local Marke       | t Information<br>ITC Information                                                              | Common Problems                                                  |                    |
| Venite Viterio Wholesale Price     18200     This Wholesale Price is only displayed or     adjustments | n the Condition Report and does not account for any condition di               | sclosure          | erson Phone Number<br>imer (this will apply to all existing<br>les subject to verification be | g and future Condition Reports)<br>efore finalizing transactions |                    |
|                                                                                                    | ndition Report)                                                                |                   |                                                                                               |                                                                  |                    |
| Add Dealer Note (only added to this Co                                                                 |                                                                                |                   |                                                                                               |                                                                  |                    |
| Add Dealer Note (only added to this Co                                                                 |                                                                                |                   |                                                                                               |                                                                  |                    |

You can customize values and options here. Within this section you can:

- 1. Decide what **pricing types** to show
- 2. **Override** the default trade-in price by inputting an agreed upon value
- 3. Add a Dealer Note to call out non-disclosed details or changes to the Instant Offer discussed
- 4. Choose Itemized Adjustment Values to show all condition and option values
- 5. Include Local Market Information which lists current comparable listings in your set area
- 6. Select OBD DTC Information to show the BlueDriver scan report (if applicable)
- 7. Click Add Disclaimer to set any disclaimer, like an offer end date, for example

Just to name a few options.

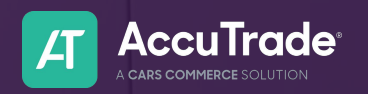

# **Dealer Condition Report**

Click Share or Open PDF in the top right to send or download the report.

Shareable and downloadable

| K Back To Appraisal                                                                                   |                                                                                                    | Show<br>Universal Condition Report Share Open PDF                                  |
|----------------------------------------------------------------------------------------------------|----------------------------------------------------------------------------------------------------|------------------------------------------------------------------------------------|
|                                                                                                    | Report Settings $\vee$                                                                              | Universal Condition Report                                                         |
| Appraisal ID: 30055072  <br>Created : 11/18/2024<br>Updated : 11/25/2024 04:08 PM<br>© Latiwayood, NJ | Dealership<br>Kat's Cars DEMO, 4564564654<br>300 S. Riverside Plaza, Suite 1000, Chicago, IL, 60606 | Assigned To<br>Heather Hansel<br>hhumsel@carscommercs.inc<br>6009225065 @ Verified |

You can share the report in one of three ways:

- 1. Email: Input the email address and message, then click Send
- 2. SMS: Include the cell phone number and message, then click Send Text
- 3. Link: Click the Copy icon to the right of the URL to paste the link anywhere

Click the blue **Open PDF** button on the report, or the option within the Share window to open the PDF file. From here, you can download, save, or print the report.

| Share Dealer Condition Report                                                     | X Share Dealer Condition Report                |                 |
|-----------------------------------------------------------------------------------|------------------------------------------------|-----------------|
| Share With Link     PDF       https://appraiser3.accu-tra     ID         Open PDF | Share With Link<br>https://appraiser3.accu-tra | Open PDF        |
| Email SMS                                                                         |                                                |                 |
| Email Address kunger@dealerinspire.com                                            | 123-456-7890                                   |                 |
| Message (Optional)                                                                | Message (Optional)                             |                 |
| Please see the 2022 Chevy Silverado Dealer Condition Report                       | Please see the 2022 Chevy Silverado Dealer C   | ondition Report |
| Send                                                                              | Send Text                                      |                 |